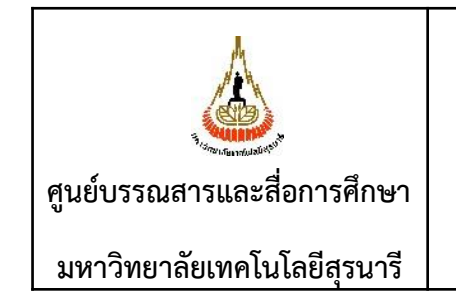

คู่มือการใช้งานระบบ ISO Information Management สำหรับบุคลากรที่ได้รับสิทธิ์ให้แก้ไขเอกสาร (กำหนดให้เวลาแก้ไขภายใน 1 วันทำการ)

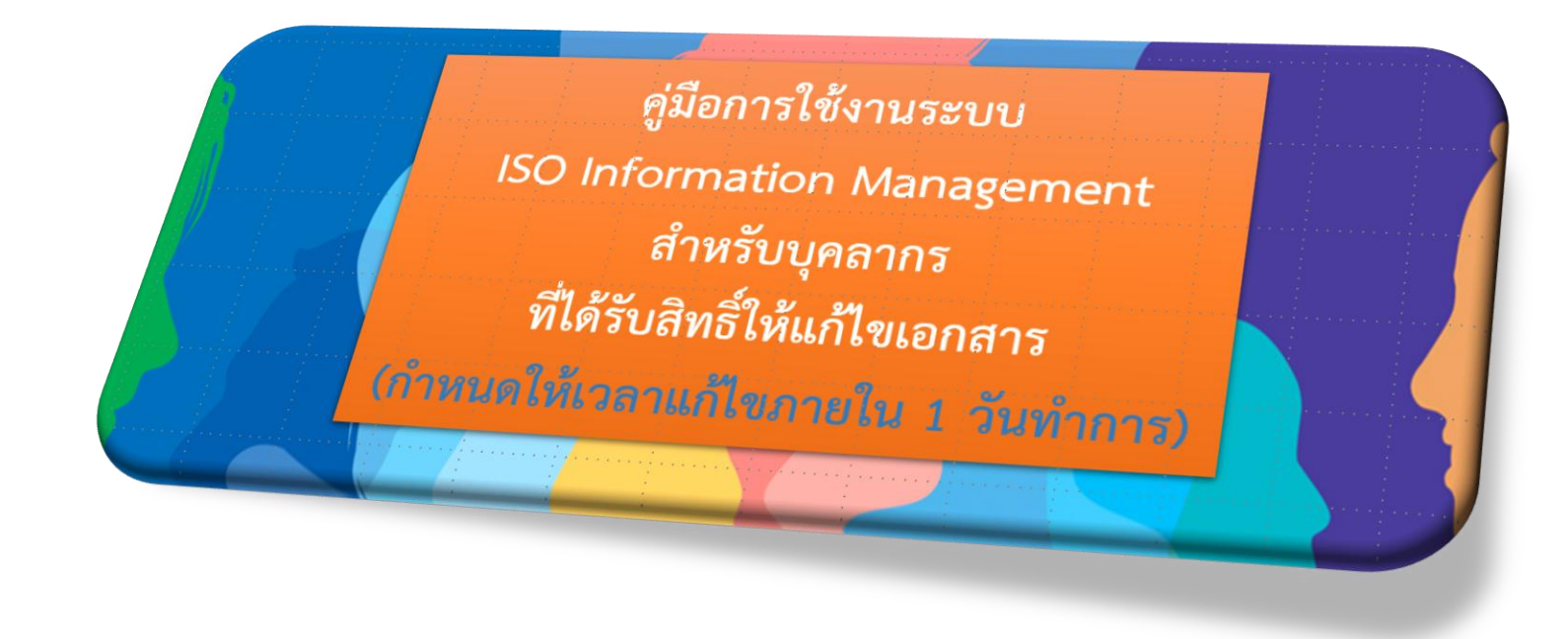

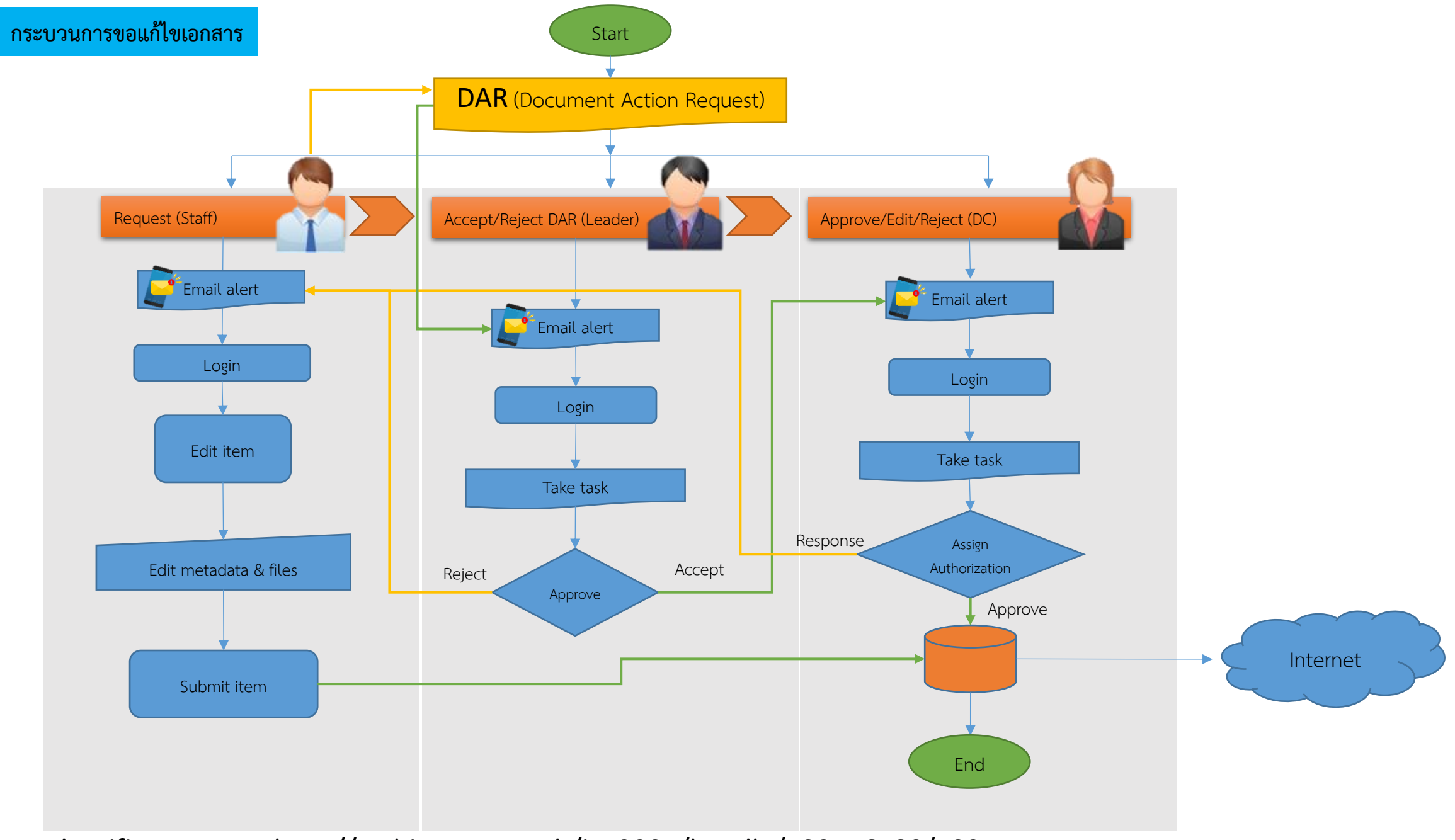

Identifier URI, etc. http://archives.sut.ac.th/iso9001/handle/123456789/192

## Document Action Request : DAR การได้รับสิทธิ์แก้ไขเอกสาร

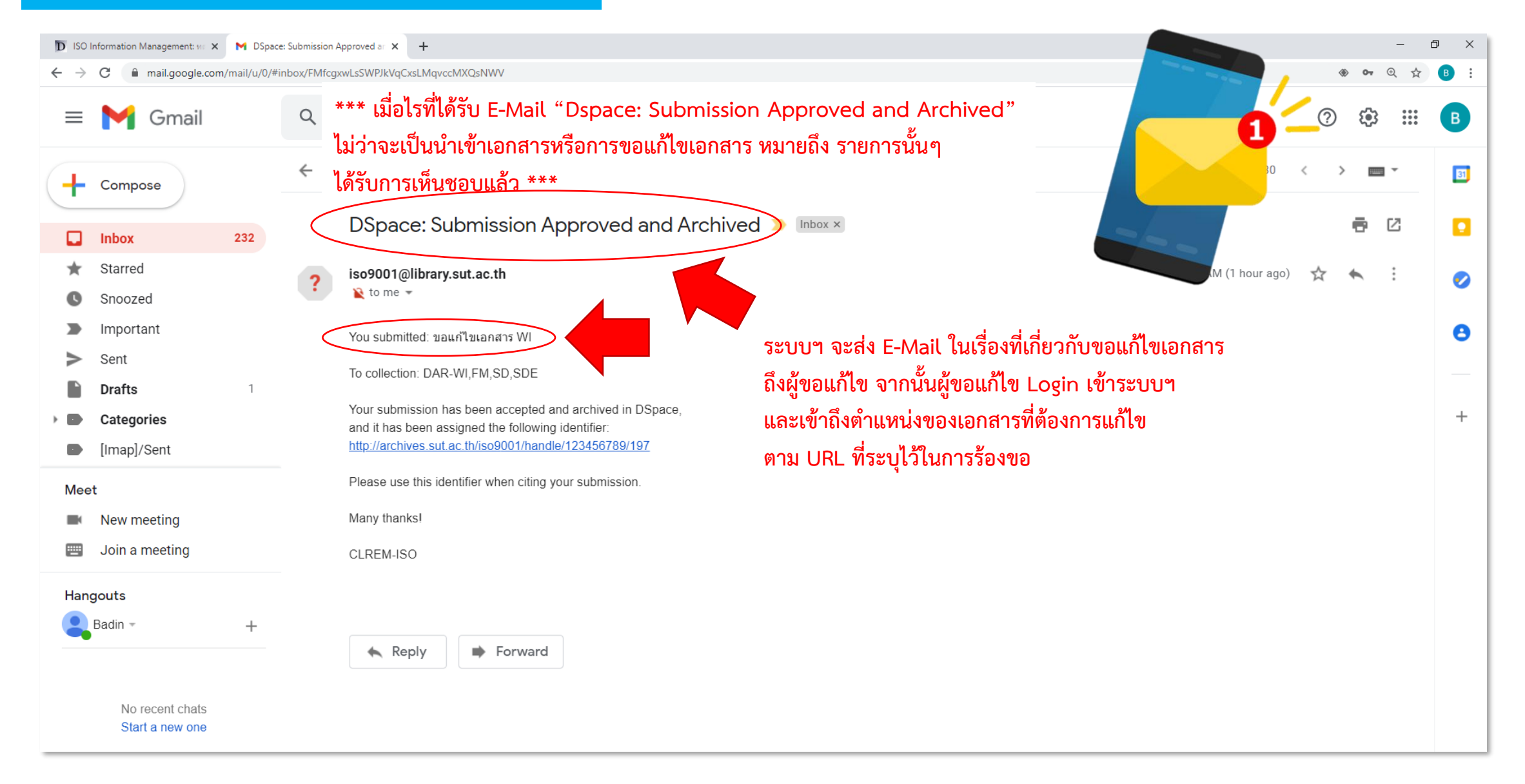

## Document Action Request : DAR การได้รับสิทธิ์แก้ไขเอกสาร

| D ISO Information Management: W X N DSpace: Submission Approv                    | ed ar 🗙 📔 🕂                                 |                                                                                                    |                 |                    |           |                                       |  | – 0 ×   |  |  |  |  |
|----------------------------------------------------------------------------------|---------------------------------------------|----------------------------------------------------------------------------------------------------|-----------------|--------------------|-----------|---------------------------------------|--|---------|--|--|--|--|
| $\leftarrow$ $\rightarrow$ C ( A Not secure   archives.sut.ac.th/iso9001/handle, | /123456789/193                              |                                                                                                    |                 |                    |           |                                       |  | Q 🛧 🖪 : |  |  |  |  |
|                                                                                  | 📫 🏦 Home Browse - He                        | lp                                                                                                    |                 | Search DSpace      | ٩         | Logged in as badin71.by@gmail.com →   |  |         |  |  |  |  |
|                                                                                  |                                             |                                                                                                    |                 |                    |           |                                       |  |         |  |  |  |  |
|                                                                                  | ISO Information Management / 74             | ISO Information Management / 7431(5) ฝ่ายเทคโนโลยีสารสนเทศ / 1.งานระบบห้องสมุดอัตโนมัติและระบบ RFID / Work Instruction : WI |                 |                    |           |                                       |  |         |  |  |  |  |
|                                                                                  |                                             |                                                                                                    |                 | Admin Taolo        |           |                                       |  |         |  |  |  |  |
|                                                                                  | Please use this identifier to cite or lin   | k to this item: http://archiv                                                                                               |                 |                    |           |                                       |  |         |  |  |  |  |
|                                                                                  | Tale                                        | นอสอบโอย bodin71 อรั้งส์                                                                                                    | 2               |                    |           | Edit Click ปุ่มแก้ไร                  |  |         |  |  |  |  |
|                                                                                  | Authors:                                    | มดิมบร์ ยางราชย์                                                                                                    | 5               |                    |           | Export Item                           |  |         |  |  |  |  |
|                                                                                  | Issue Date:                                 | 5-Feb-2021                                                                                                    |                 |                    |           | Export (migrate) item                 |  |         |  |  |  |  |
|                                                                                  | URI:                                        | http://archives.sut.ac.th/iso                                                                                               | 9001/handle/    | 123456789/193      |           | Export metadata                       |  |         |  |  |  |  |
|                                                                                  | Document ID.:                               | WI-CLREM-XX-XX-XXX                                                                                                    | Х               |                    |           |                                       |  |         |  |  |  |  |
|                                                                                  | Edit Preriod:                               | จัดทำครั้งแรก                                                                                                    |                 |                    |           |                                       |  |         |  |  |  |  |
|                                                                                  | Appears in Collections:                     | Work Instruction : WI                                                                                                    |                 |                    |           |                                       |  |         |  |  |  |  |
|                                                                                  |                                             |                                                                                                    |                 |                    |           |                                       |  |         |  |  |  |  |
|                                                                                  | Files in This Item:                         |                                                                                                    |                 |                    |           |                                       |  |         |  |  |  |  |
|                                                                                  | File                                        | Description                                                                                                    | Size            | Format             |           |                                       |  |         |  |  |  |  |
|                                                                                  | บัญชีรายชื่อผู้ขายวัสดุ ครุภัณฑ์ บริการ.doo | x                                                                                                    | 24.27 kB        | Microsoft Word XML | View/Open |                                       |  |         |  |  |  |  |
|                                                                                  |                                             |                                                                                                    |                 |                    |           |                                       |  |         |  |  |  |  |
|                                                                                  | Show full item record                       |                                                                                                    |                 |                    |           |                                       |  |         |  |  |  |  |
|                                                                                  |                                             |                                                                                                    |                 |                    |           |                                       |  |         |  |  |  |  |
|                                                                                  | Items in DSpace are protected by cop        | yright, with all rights reserved                                                                                            | l, unless other | rwise indicated.   |           |                                       |  |         |  |  |  |  |
|                                                                                  |                                             |                                                                                                    |                 |                    |           |                                       |  |         |  |  |  |  |
|                                                                                  |                                             |                                                                                                    |                 |                    |           |                                       |  |         |  |  |  |  |
|                                                                                  | Theme by                                    |                                                                                                    |                 |                    |           | Copyright © 2002-2013 Duraspace - Fee |  |         |  |  |  |  |
|                                                                                  | 88181                                       |                                                                                                    |                 |                    |           |                                       |  |         |  |  |  |  |

| D Edit Item   ISO Information Mana 🗙 M DSpace: Submission Approved at 🗴 🕂 |                                                                                                    |                        |                                 |                                     |      |             |                        |                | - |  | < |
|---------------------------------------------------------------------------|----------------------------------------------------------------------------------------------------|------------------------|---------------------------------|-------------------------------------|------|-------------|------------------------|----------------|---|--|---|
| ← → C ▲ Not secure   archives.sut.ac.th/iso900                            |                                                                                                    | ☆                      | в                               | 1                                   |      |             |                        |                |   |  |   |
|                                                                           | Hom                                                                                                    | e Content <del>-</del> | Access Control - Stati          | stics General Settings <del>-</del> | Help | Logged in a | as badin71.by@gmail.co | m <del>•</del> |   |  | Î |
|                                                                           | ISO Informat                                                                                                    | ion Management 🦯       | ⁄ Administer                    |                                     |      |             |                        |                |   |  | l |
|                                                                           | Edit Ite                                                                                                    | em 😧                   |                                 |                                     |      |             |                        |                |   |  |   |
|                                                                           | PLEASE NOTE: These changes are not validated in any way. You are responsible for entering the data in the correct format. If you are not sure what the format is, please do NOT make changes. |                        |                                 |                                     |      |             |                        |                |   |  | l |
|                                                                           | Item's Details                                                                                                    |                        |                                 |                                     |      | l           |                        |                |   |  |   |
|                                                                           | Item interna                                                                                                    | ID:                    | eeb2ef2d-3ad5-47b5-b6df-9b      | oc0025c4821                         |      | Ma          | Move Item              |                |   |  | l |
|                                                                           | Handle:                                                                                                    |                        | 123456789/193                   |                                     |      | A           | Authorizations         |                |   |  |   |
|                                                                           | Last modified: 9-Feb-2021 13:03:06                                                                                                    |                        |                                 |                                     |      |             |                        |                |   |  |   |
|                                                                           | Item page:                                                                                                    | I                      | http://archives.sut.ac.th/iso90 | 01/handle/123456789/193             |      |             |                        |                |   |  |   |
|                                                                           | Schema                                                                                                    | Element                | Qualifier                       | Value                               |      | Lang        | guage                  |                |   |  |   |
|                                                                           | dc                                                                                                    | contributor            | author                          | บดินทร์, ยางราชย์                   |      |             | â                      |                |   |  |   |
|                                                                           | dc                                                                                                    | date                   | accessioned                     | 2021-02-05T09:06:42Z                |      |             | Î                      |                |   |  |   |
|                                                                           | dc                                                                                                    | date                   | available                       | 2021-02-05T09:06:42Z                |      |             | â                      |                |   |  |   |
|                                                                           | dc                                                                                                    | date                   | issued                          | 2021-02-05                          |      |             | â                      |                |   |  | - |

## Document Action Request : DAR การได้รับสิทธิ์แก้ไขเอกสาร

| D Edit Item   ISO Information Mana 🗙 M DSpace: Submissi                                                                  | on Approved ar 🗙            | +                                                        |                                        |                         |                               |                                        |                                  |  | - | o ×      |
|----------------------------------------------------------------------------------------------------|-----------------------------|----------------------------------------------------------|----------------------------------------|-------------------------|-------------------------------|----------------------------------------|----------------------------------|--|---|----------|
| ← → C 🔺 Not secure   archives.sut.ac.th/iso9001/tools/edit-item?item_id=eeb2ef2d-3ad5-47b5-b6df-9bc0025c4821&submit=Edit |                             |                                                          |                                        |                         |                               |                                        |                                  |  |   | ₿ :      |
|                                                                                                    | Hon                         | ne Content - Access Control                              | <ul> <li>Statistics General</li> </ul> | Settings 🗸 Help         |                               | Logged in as badin                     | 71.by@gmail.com 👻                |  |   | <b>^</b> |
|                                                                                                    | dc                          | title                                                    | ทดสอบโดย ba                            | din71 ครั้งที่ 3        |                               | en_US                                  | Ē                                |  |   |          |
|                                                                                                    | dc                          | type                                                     | WI                                     |                         |                               | en_US                                  | â                                |  |   |          |
|                                                                                                    | WI-CLREM-2                  | WI-CLREM-XX-XXXXX en_US                                  |                                        |                         |                               |                                        |                                  |  |   |          |
|                                                                                                    | local                       | editpreriod                                              | จัดทำครั้งแรก                          |                         |                               | en_US                                  | â                                |  |   |          |
|                                                                                                    | dc.contribut                | or.advisor                                               | ~                                      |                         |                               | ii ii ii ii ii ii ii ii ii ii ii ii ii | +                                |  |   |          |
|                                                                                                    | Bitstrea<br>Note that if th | I <b>MS</b><br>e "user format description" field isn't e | mpty, the format will always i         | be set to "Unknown", so | clear the user format descrip | tion before changing the form          | at field.                        |  |   |          |
|                                                                                                    | Pri<br>Bit                  | mary Name<br>Istream                                     | Source                                 | Description             | Format                        | User Format Description                | Order                            |  |   |          |
|                                                                                                    | View                        | 🔿 ปัญชีรายชื่อผู้ขายวัสดุ ค                              | D:/iso9001/upload\ปัญร์                |                         | 10<br>(Microsoft Word<br>XML) |                                        | <ul> <li>↑</li> <li>↓</li> </ul> |  |   |          |
|                                                                                                    | View                        | license.txt                                              | Written by org.dspace.(                |                         | 2<br>(License)                |                                        | 1                                |  |   |          |
|                                                                                                    | Add E                       | bitstream                                                |                                        |                         | Cancel                        | Update                                 |                                  |  |   | -        |

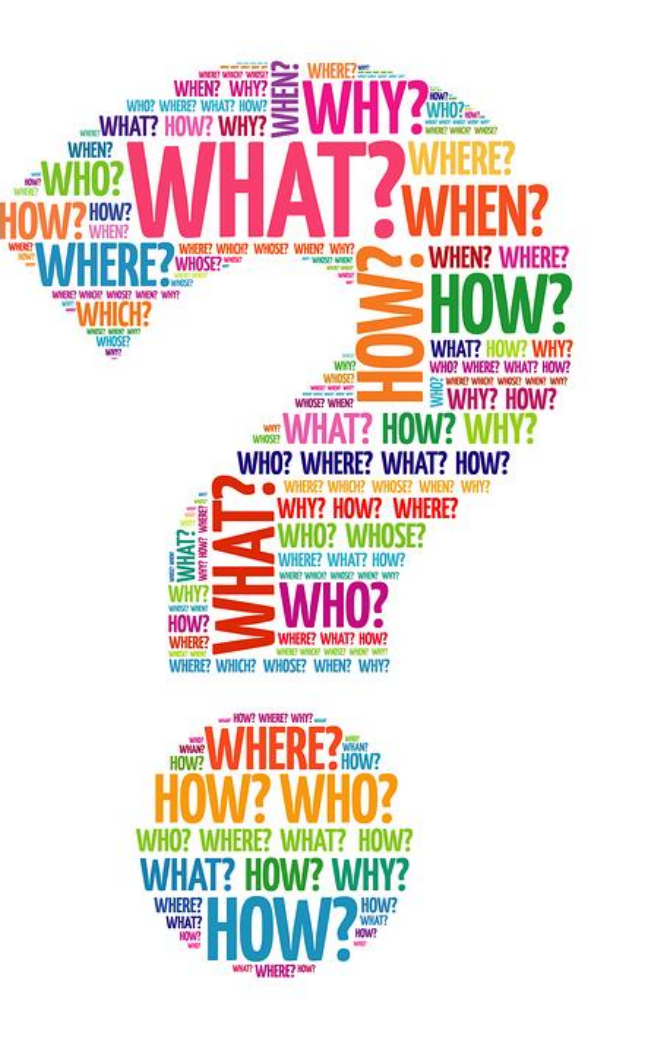